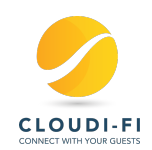

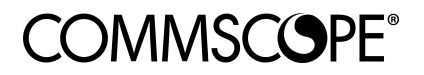

# Cloudi-Fi integration with Commscope Ruckus

*vSZ* controller 5.2.1.0.515

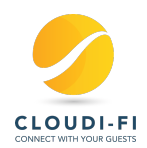

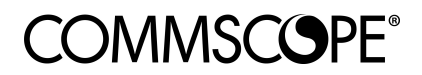

### **Table of Contents**

| 1 | V   | alue Proposition                                     | . 3 |
|---|-----|------------------------------------------------------|-----|
| 2 | U   | se Cases                                             | . 4 |
| 3 | Ir  | ntegration Configuration steps                       | . 5 |
|   | 3.1 | Get Cloudi-Fi required URL and RADIUS secret         | . 5 |
|   | 3.2 | Create Hotspot WISPr Service                         | . 5 |
|   | 3.3 | Create Authentication Service                        | . 6 |
|   | 3.4 | Create the Guest WLAN                                | . 6 |
|   | 3.5 | Disable MAC-Address Encryption                       | . 6 |
|   | 3.6 | Configure the Northbound Interface (NBI) credentials | . 6 |
|   | 3.7 | Provide NBI credentials to Cloudi-Fi                 | . 6 |
| 4 | A   | DMINISTRATION GUI                                    | . 7 |
| 5 | С   | ontact information                                   | . 7 |

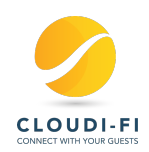

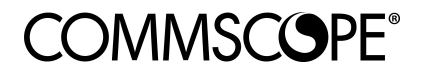

# **1 Value Proposition**

Cloudi-Fi is 100% cloud-based Guest Wifi Saas solution that transforms Wifi access into a new communication channel with the guarantee to be secured and compliant with local regulation laws.

Our solution helps you drive both entreprises and hotspots digital transformation through innovative digital services.

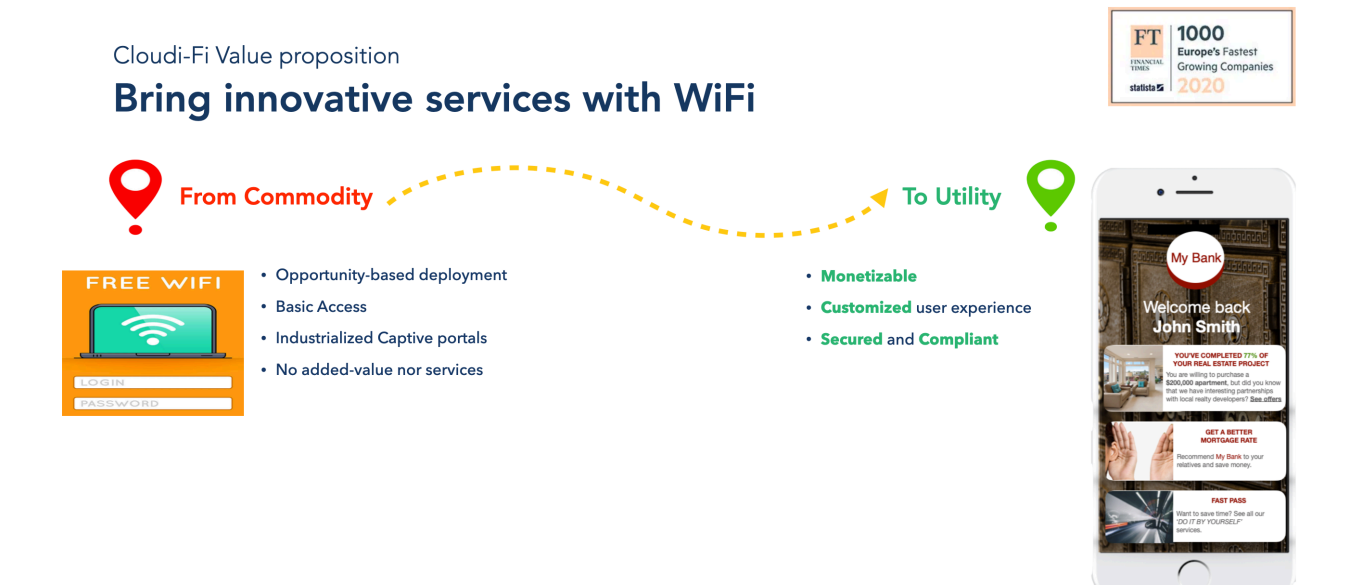

We address 3 main concerns in our solution

#### 1/User experience

- Provide the best user experience
- Collect digital identity and track user behaviour with his consent
- Tailored and automated communication based on user recognition Monetizable

#### 2/ Compliance

- Provide compliance based on each country has specific regulations.
- On one hand, data have to be kept and guest to be identified (EU & APAC).
- On the other hand, data privacy should be enforced. Some countries such as China, Russia and Middle East have specific concerns.

#### 3/ Security

- Brands are sensitive to their image. They require to have a minimum of security on their guest network.
- We are able to package Extreme Networks security offer.

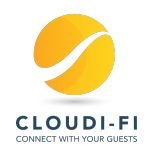

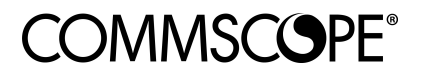

## 2 Use Cases

The partnership with Cloudi-Fi addresses both **Corporate and Hotspots market segments**. In **Corporate market**, Cloudi-FI solution transforms the WiFi into **a new way to connect and access enterprises resources**.

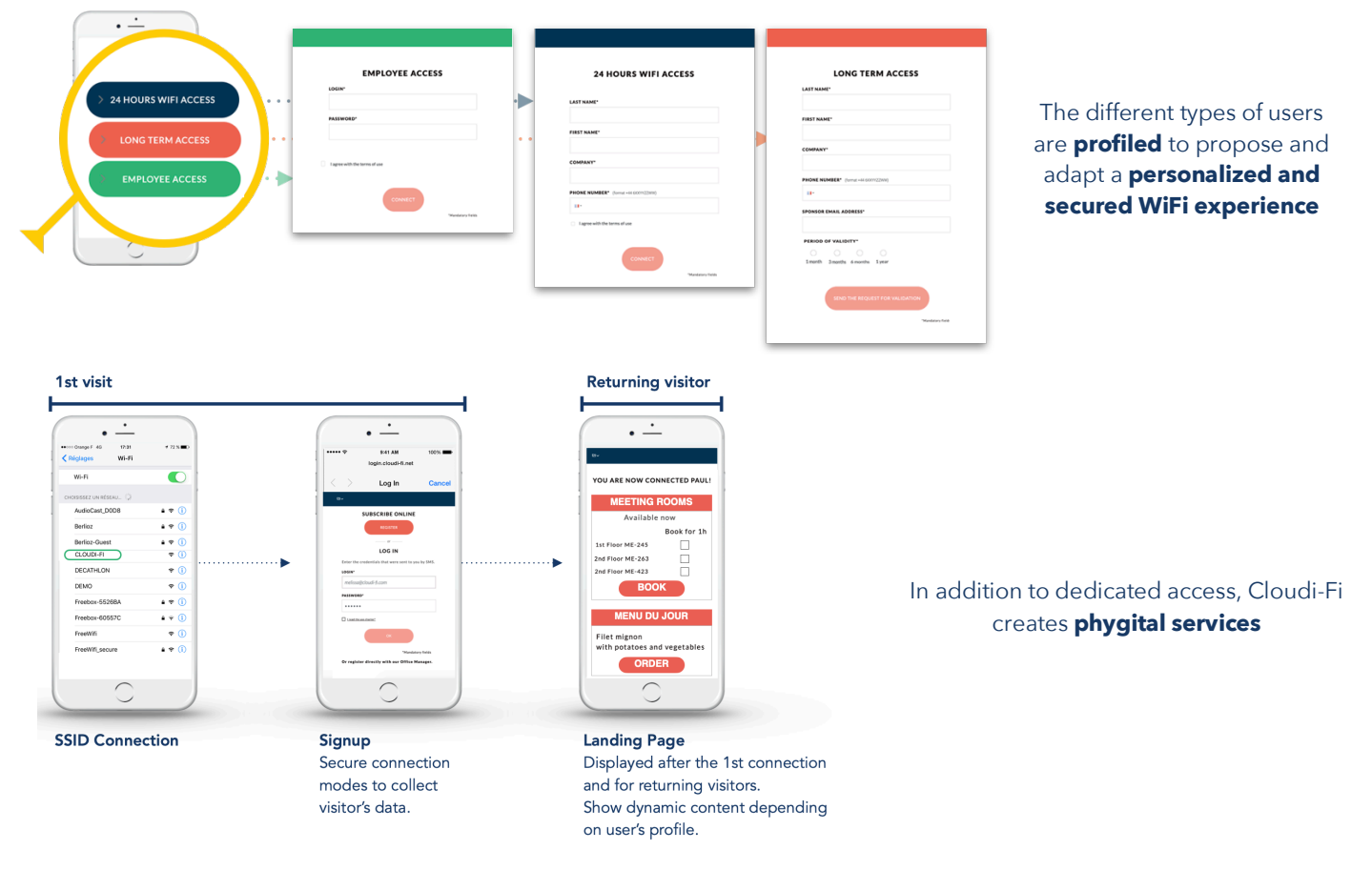

#### Cloudi-Fi enriched Commscope solution in Hotspots market to deliver a unique user digital experience

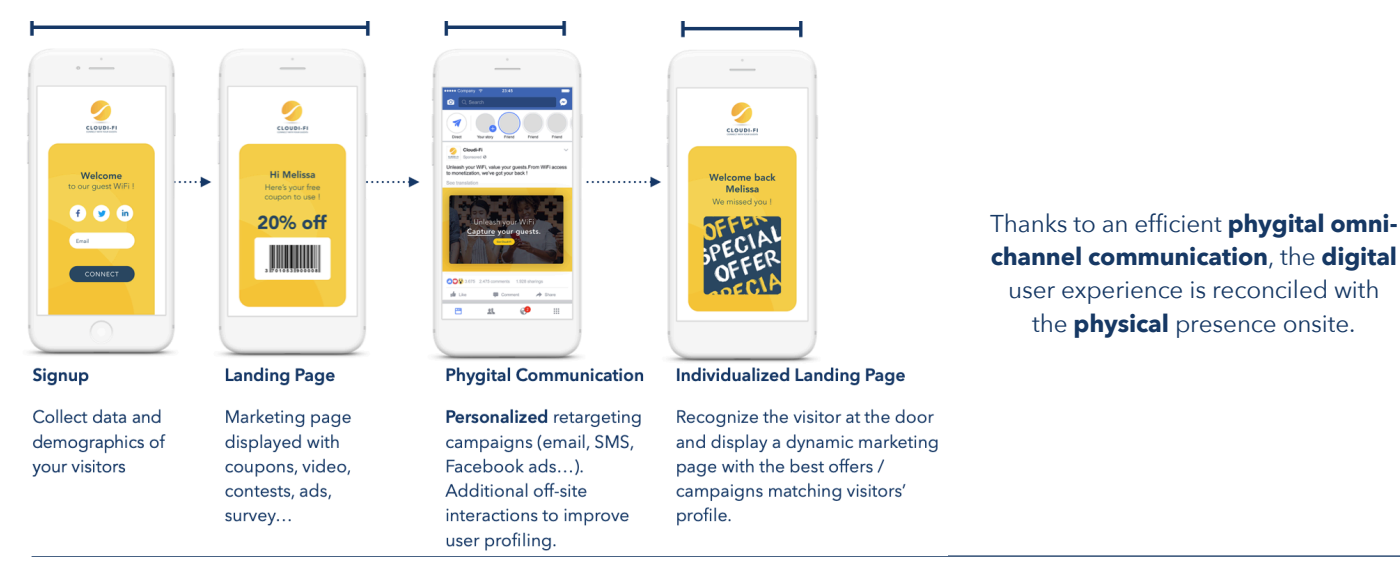

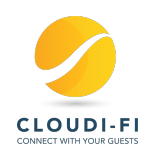

# **COMMSCOPE**<sup>®</sup>

# **3** Integration Configuration steps

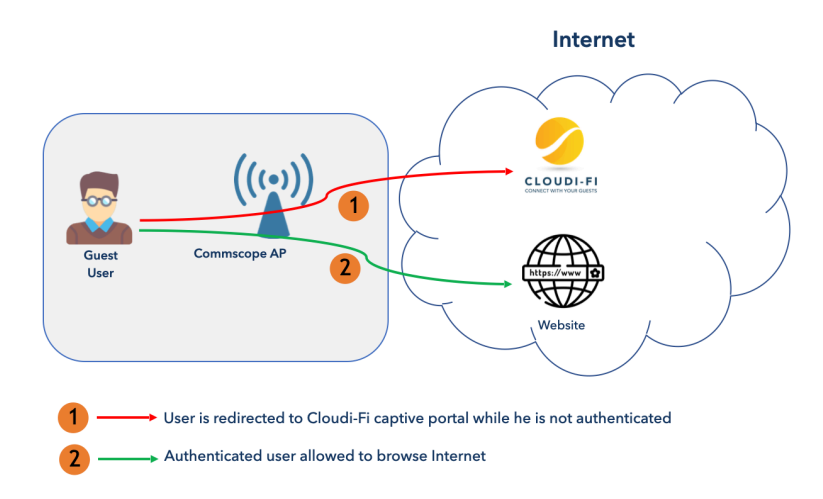

The above diagram shows the Cloudi-Fi integration.

- First (1) the Guest connects to Internet through an open SSID configured on the Extreme Networks AP.
- A splash page or captive portal pops up immediately on its device and is directly redirected to Cloudi-Fi portal while he is not authenticated.
- Cloudi-Fi hosts the captive portal, handles guest authentication and manages the access logs.
- The guest is invited to authenticate with his preferred method.
- Once authenticated (2), the user is allowed to browse Internet.

#### 3.1 Get Cloudi-Fi required URL and RADIUS secret

Go to your Cloudi-Fi administration interface and get the URL for external authentication

- Go to Locations Menu
  - Click on the menu button of the location and select "Copy Splash page URI"
  - o Copy the URL
- Then Go to Settings :
  - Copy your Cloudi-Fi Company Key
- Go to the chat interface and ask for your Radius secret
  - o Copy the secret as well

#### 3.2 Create Hotspot WISPr Service

Go to Services > Profiles > Hotspots & Portals > Hotspot (WISPr) > Create

- Portal Name : Cloudi-FI Captive Portal
- Logon URL : External
- Redirect unauthenticated user, Primary : <Cloudi-FI Redirect URL>
- Start Page : Redirect to the following URL : <Cloudi-Fi Success page>
- HTTPS Redirect : ON
- Session Timeout : Same valueas CLoudi-Fi Session lifetime
- Grace Period : Same value as Cloudi-Fi Session Lifetime
- Walled Garden : Add only below URL (Additional URL may be added in case of Social Media connector on your caprive portal)
- \*.cloudi-fi.net
- \*.cloudi-fi.com
- Save

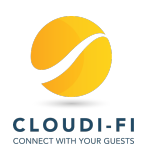

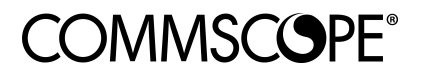

#### 3.3 Create Authentication Service

Go to Services & Profiles > Authentication > Proxy (SZ Authenticator)

- Name : Cloudi-FI Radius
- Service Protocol : Radius
- IP Address, Port and Secret will be provided by Cloudi-FI Support team
- Save

#### 3.4 Create the Guest WLAN

Go to Wireless LANs > Select the correct Zone/WirelessGroup > Create

- Name : Your Guest SSID Name
- SSID : Your Guest SSID Name
- Authentication Type : Hotspot (WISPr)
- Method : Open
- Encryption Options : None
- Hotspot WISPr Portal : Cloudi-Fi Captive Portal
- Bypass CNA : OFF
- Authentication Service : Use the controller as proxy and Select Cloudi-FI Radius
- Radius Option NAS-ID : Select Custom : <Cloudi-Fi Company Key>
- Called Station ID : AP MAC

#### 3.5 Disable MAC-Address Encryption

By default, Ruckus vSZ controller will encrypt the device's mac-address. Cloudi-Fi needs to see the actual mac-address of the client's device. To disable this feature, connect in CLI to your vSZ controller and run the following command in **config mode** :

no encrypt-mac-ip

Save the configuration.

#### 3.6 Configure the Northbound Interface (NBI) credentials

To allow Cloudi-Fi to communicate with your vSZ controller, we use the NBI.

It allow us to avoid redirection issues (Security Warning to due HTTP Redirection or Certifcate warning with HTTPS redirection).

Go to System > General Settings > WISPr Northbound Interface

- Enable Northbound Portal Interface Support : ON
- Then configure you Username and password

#### 3.7 Provide NBI credentials to Cloudi-Fi

Go to Cloudi-Fi Admin interface > Settings > Advanced Settings > Ruckus NBI And fill out the username and password fields

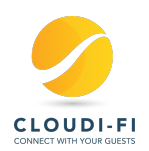

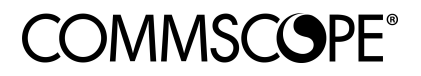

# **4 ADMINISTRATION GUI**

The Administration GUI offers a centralized point of management to manage every parameter of your WiFi.

| Dashboard   | rempieres remain   | COCOCOURS | ounques                                  |                  |                                                  |                              |      |  |  |
|-------------|--------------------|-----------|------------------------------------------|------------------|--------------------------------------------------|------------------------------|------|--|--|
| 😕 Reporting |                    | Δ         | Quick filter: Type to filter Portal list |                  |                                                  |                              |      |  |  |
| 🛠 Visits    | Portal name        | Cache     | Session lifetime                         | Account validity | Redirection URL                                  | Scope                        | View |  |  |
| Identities  | HQ-S               | 0         | 5                                        | 5                | https://www.google.com                           | HeadQuarters                 | ۲    |  |  |
| Locations   | HQ - Sa            | 0         | 5                                        | 5                | https://www.google.com                           | HeadQuarters                 | ۲    |  |  |
| 2 Portals   | HQ - Ma<br>HQ - Cl | 0         | 5                                        | 5                | https://www.google.com<br>https://www.google.com | HeadQuarters<br>HeadQuarters | •    |  |  |
| Settings    |                    |           |                                          |                  |                                                  |                              |      |  |  |

| Dashboard   | Locati | Edit Location | scope |              |                               |                       |        |        |                    |               |
|-------------|--------|---------------|-------|--------------|-------------------------------|-----------------------|--------|--------|--------------------|---------------|
| 🔗 Reporting |        |               |       | Quick fi     | Iter: Type to filter location | ons list 🛓 🏟          |        |        |                    |               |
| 🛠 Visits    | Status | Location name | Alas  | Type         | Portal                        | Terms of Use          | View C | ountry | Creation date      | First access  |
| Identities  |        | HQCI          |       | Redirect URL | HQ - Cl                       | Cloudi-Fi (Terms-of-u | 1 👁 F  | rance  | 2019-09-16 15:45:0 | 2019-10-07 18 |
| Locations   | > •    | HQ Ma         |       | Redirect URL | HQ - Ma                       | Cloudi-Fi (Terms-of-u | 1 🔍 F  | rance  | 2019-09-16 15:45:1 | 2019-10-08 12 |
|             | 2.0    | HQ S          |       | Redirect URL | HQ-S                          | Cloudi-Fi (Terms-of-u | 1 🗢 F  | rance  | 2019-09-16 15:46:0 | 2019-09-17 14 |
| E Portals   | 2.     | HQ Sa         |       | Redirect URL | HQ - Sa                       | Cloudi-Fi (Terms-of-u | 1 🗢 F  | rance  | 2019-09-16 15:46:0 | 2019-10-07 20 |
| Settings    |        |               |       |              |                               |                       |        |        |                    |               |
| <b>A</b>    |        |               |       |              |                               |                       |        |        |                    |               |

Available portals with the session lifetime

Collected identities overview and management

| P Dashboard | Identities Pro                            | files Bulk creation | Sponsor page                                 |                                  |                  |      |
|-------------|-------------------------------------------|---------------------|----------------------------------------------|----------------------------------|------------------|------|
| Reporting   | Search by<br>Creation date - C Custo      | am → 7/11/2018 鬥    | 10/22/2019 🗂 Quick filter:                   | : Type 🏞 🛓 🛓                     |                  |      |
| Visits      | Display name Lo                           | gin Creation date   | Status Validity Start                        | Validity End Profile             | Type/Sponsor Act | tion |
| Identities  | unit-parament of                          | 2019-10-21          | Invalid 2019-10-21 1                         | 2019-11-20 1 🔼                   | Declarative 👁    | ÷    |
| Locations   | namely spectrum of                        | 2019-10-21          | Valid 2019-10-21.1                           | 2019-11-20 1 🦲                   | Declarative 👁    | ÷    |
| 2 Portals   | gladiningproport pl<br>harmoningproper ha | 2019-10-21          | Valid 2019-10-21 1 :<br>Valid 2019-10-21 1 : | 2019-11-20 ( 😫<br>2019-11-20 ( 😫 | Declarative Ø    | ē    |
| Settings    | hara-controllegrouppers has               | 2019-10-21          | Valid 2019-10-21 (                           | 2019-11-20 0                     | Declarative 👁    | e    |
| D Logout    | nerenisteneren ite                        | 2019-10-21          | Valid 2019-10-21 ( :<br>Valid 2019-10-20 1 : | 2019-11-20 (                     | Declarative Ø    | ē    |
|             | tys term i ty                             | 2019-10-20          | Valid 2019-10-201                            | 2019-11-19 1 🚹                   | Facebook 💿       | ÷    |
|             | phraspytalism p                           | 2019-10-20          | Valid 2019-10-20 1                           | 2019-11-19 1 🔼                   | Declarative 👁    | ÷    |
|             | while contration and an                   | 2019-10-20          | Valid 2019-10-201                            | 2019-11-19 1 🔼                   | Declarative 👁    | Ð    |

Locations with sites overview, associated portals, MAC AP address and Terms of Use

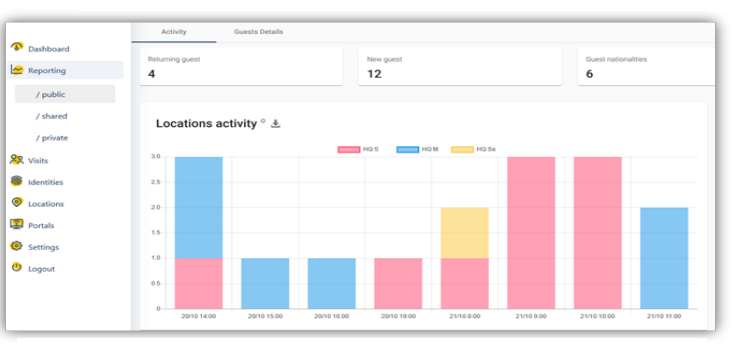

Personalized Reporting

16:50:31 (UTC +2) 🕞 🌀 👩 CLOUDI-FI Google Sign-In Log in with Twitter Ð G This extension allows you to enable Log in with Twitter on your Cloudi-F 🛑 Supera Accueil Tableau de bord SAML Single Sign-On agram Connect WeChat Login Ø SAML 🗠 Rapports 😣 Visites Identités Google Analytics Facebook Pixel O Localités f .1 Portails 💟 Évèneme 📢: Campagne Mailchimp ActiveCampaig St Extensions 63 extensio. scribe to a Mr inister to ( 🧿 Securité Ø Paramètre: Oéconnect Salesforce ት This ex Pipedrive n

Cloudi-Fi GUI also enables **extensions** to allow **customers third-party services** to connect to the service and provide a seamless

# **5** Contact information

Information is also available here: <u>http://help.cloudi-fi.net/en/articles/4776589-ruckus-vsz-integration</u> Our support mail is: <u>support@cloudi-fi.com</u>